# How to make a bill payment

### **Mobile Application**

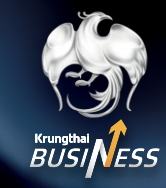

# How to make a bill payment by filling in the information.

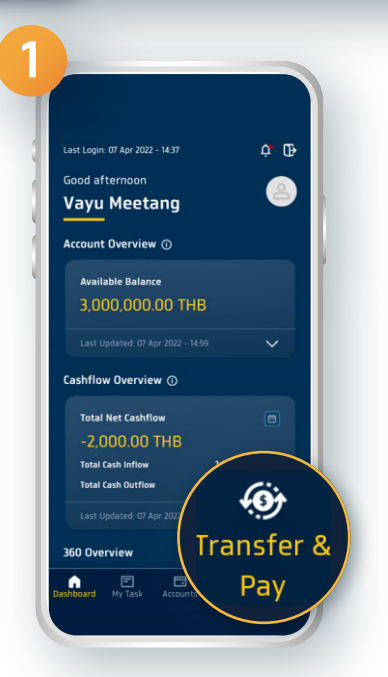

6

#### Log in to Krungthai Business and select Transfer & Pay

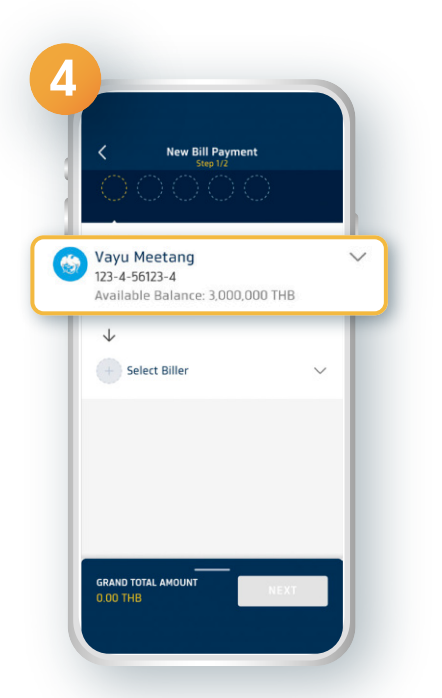

Select your bank account to make a payment

| Templates     Drafts       2     Templates - All *       EMPLATE       2     ZBIIIsAgain<br>Bill Payment<br>2 Biller(s)       3     Bills Sament<br>3 Bills       3     Bill Payment<br>3 Biller(s)       2     Last Saved: 05 Jan 2022 - 10.00<br>GOLFSUP99       Bill IDB     Bill Payment<br>3 Biller(s) | ransfer & Pa                                                | ay 🖸                                         |
|----------------------------------------------------------------------------------------------------|-------------------------------------------------------------|----------------------------------------------|
|                                                                                                    | Templates                                                   | Drafts                                       |
| EMPLATE  2 BillsAgain Bill Payment 2 Bills Bill Payment 3 Bills Bill Payment 3 Bills Last Saved: 05 Jan 2022 - 10.07 GOLFSUP99  Bill VDB  Bill UDB                                                                                                    | Templates - All                                             | •                                            |
| 2BillsAgain<br>Bill Payment<br>2 Biller(s)     Last Saved: 05 Jan 2022 - 10.07<br>GOLFSUP99     Bill Payment<br>3 Biller(s)     Last Saved: 05 Jan 2022 - 10.00<br>GOLFSUP99     Bill UDB                                                                                                    | EMPLATE                                                     |                                              |
| 3Bills<br>Bill Payment<br>3 Biller(s)<br>Last Saved. 05 Jan 2022 - 10:00<br>GOLFSUP99                                                                                                    | 2BillsAgain<br>Bill Payment<br>2 Biller(s)                  | Last Saved: 05 Jan 2022 - 10.07<br>GOLFSUP99 |
| Bill UOB                                                                                                    | 3Bills<br>Bill Payment<br>3 Biller(s)                       | Last Saved: 05 Jan 2022 - 10:00<br>GOLFSUP99 |
| Bill Payment<br>AMM UOB 0963<br>010753500017601                                                                                                    | Bill UOB<br>Bill Payment<br>AMM UOB 0963<br>010753500017601 |                                              |

Click the symbol +

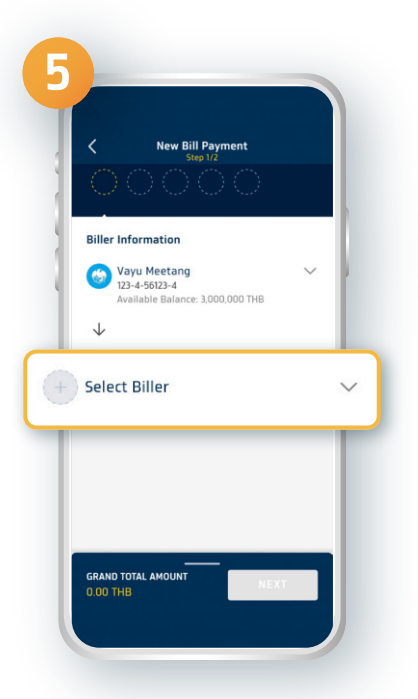

Select the Biller name

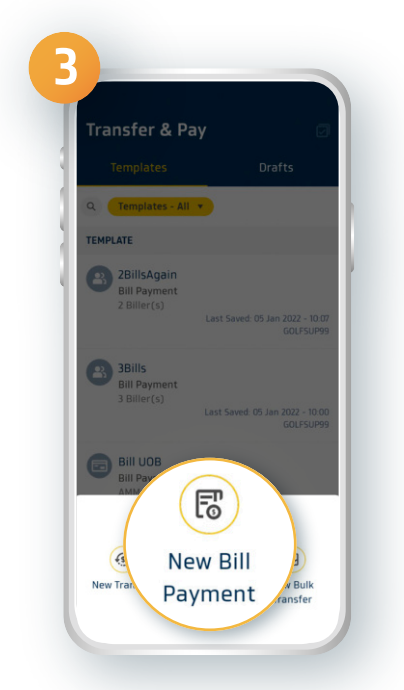

#### **Select New Bill Payment**

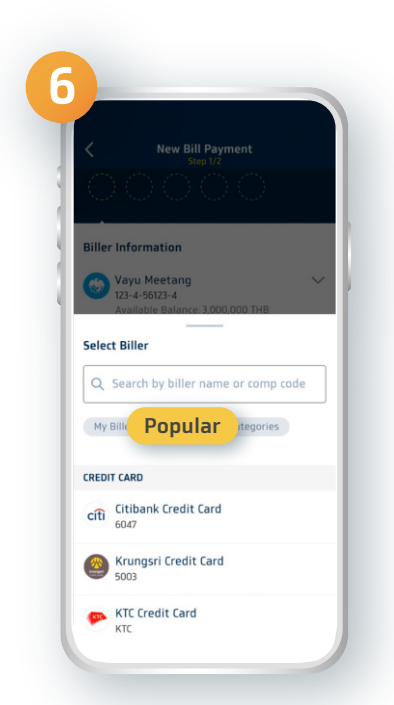

#### Choosing the type of biller before clicking search

1

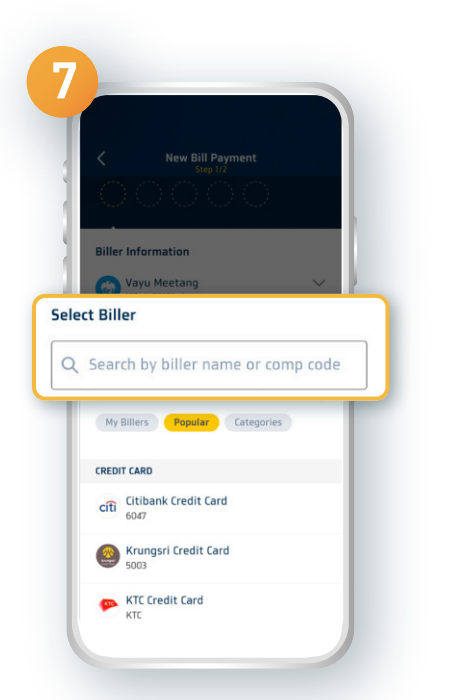

## Enter the biller name or other information in the search bar

| -     |                                                                                                    |
|-------|----------------------------------------------------------------------------------------------------|
| 8     |                                                                                                    |
| T     | New Bill Payment<br>Step 1/2                                                                                   |
|       |                                                                                                    |
|       | Biller Information                                                                                             |
| 1     | Vayu Meetang Vayu Meetang Vayu Meetang Vayu Meetang Vayu Meetang Vayu Meetang Available Balance: 3,000,000 unn |
|       | $\checkmark$                                                                                                   |
|       | citi Citibank Credit Card                                                                                      |
| L KN. | ายเลขบัตร 16 หลัก                                                                                              |
| 30    | 02345678901234                                                                                                 |
|       | Save as My Biller                                                                                              |
|       | Payment Information                                                                                            |
|       | Amount                                                                                                    |
|       | GRAND TOTAL AMOUNT NEXT                                                                                        |
|       |                                                                                                    |

**Enter all references** 

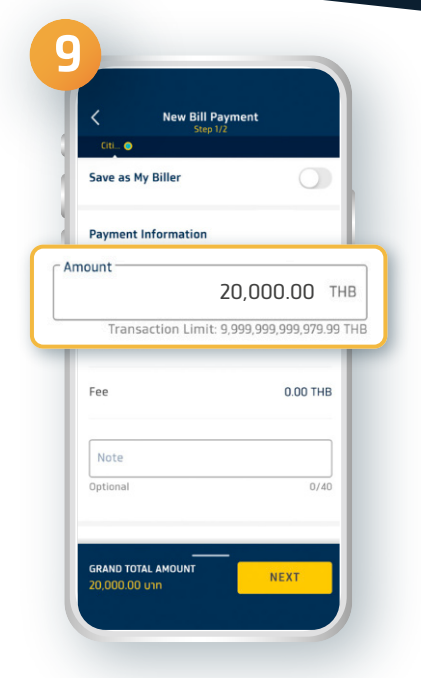

Fill in the amount of money

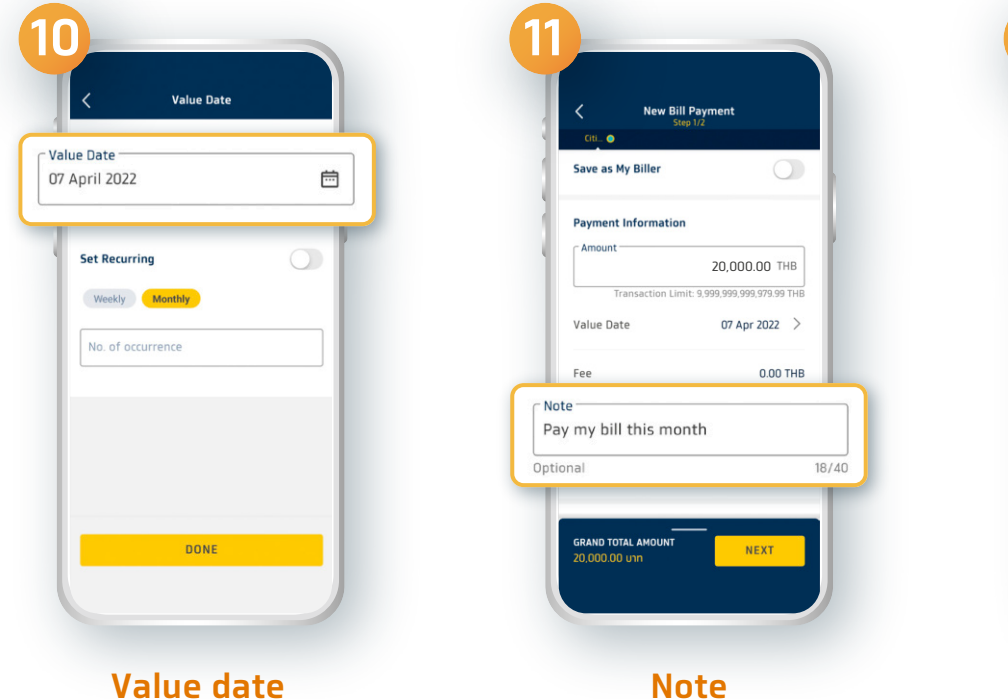

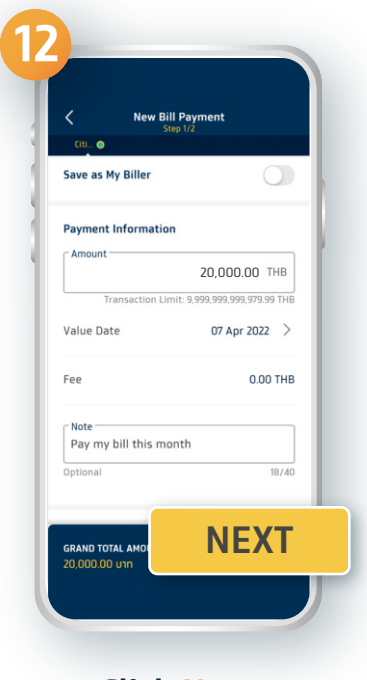

**Click Next** 

| New Bill Paym<br>Step 2/2                                                                 | ent                           |
|-------------------------------------------------------------------------------------------|-------------------------------|
| PAYMENT SUMMARY                                                                           |                               |
| Grand Total Amount<br>Company limits will be<br>deducted when<br>transaction is completed | 20,000.00 THE                 |
| Total Amount                                                                              | 20,000.00 THE                 |
| Total Fee                                                                                 | 0.00 THE                      |
| Payment Details                                                                           |                               |
| cíti Citibank Credit Card<br>6047                                                         | 20,000.00 THE<br>Fee 0.00 THE |
| CONFL                                                                                     | RM                            |

#### Verify your information then click Confirm

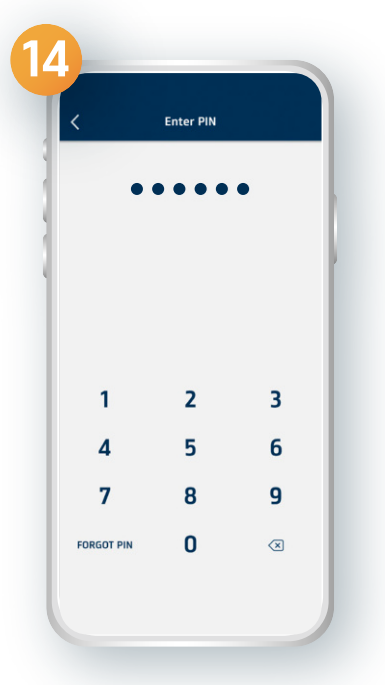

Enter your Pin code

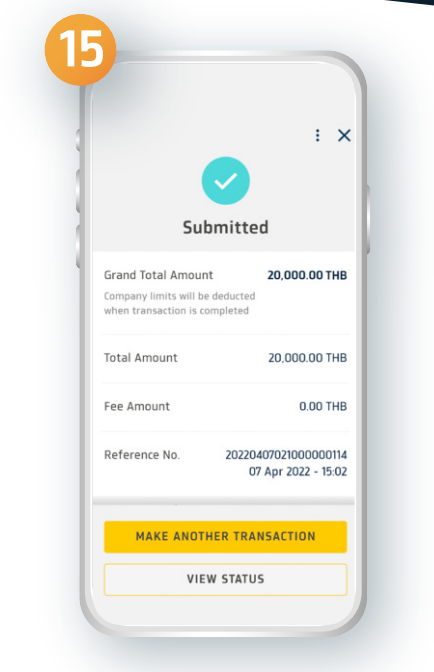

You have successfully made a bill payment by filling in the information

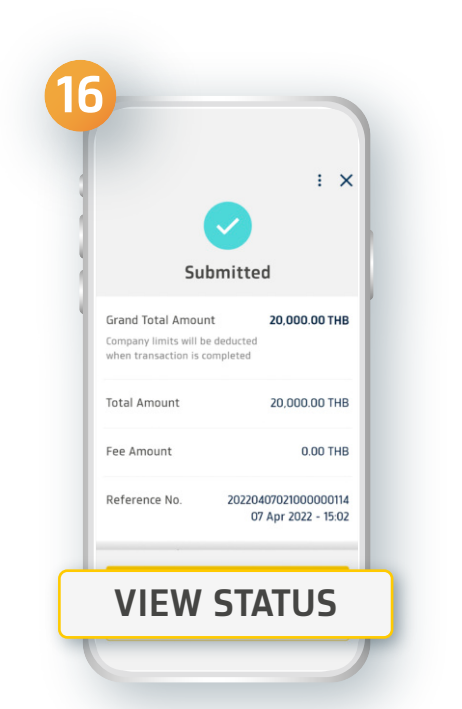

You can keep the slip for your reference by clicking View Status

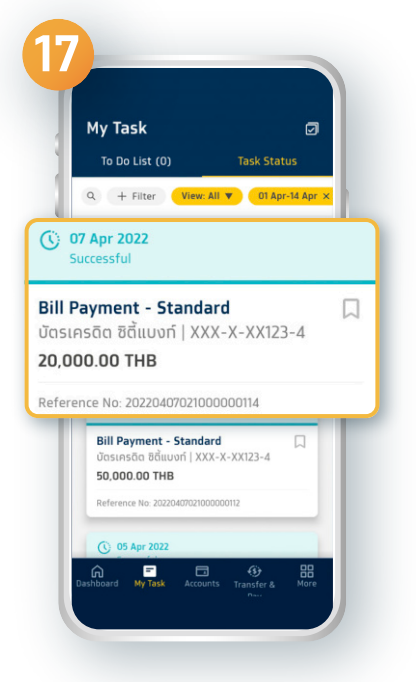

Selecting the Payment list you made

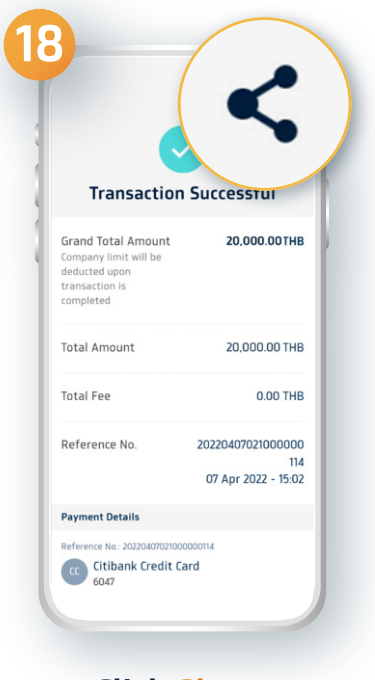

#### **Click Share**

3

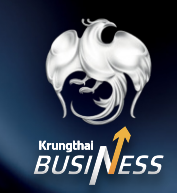

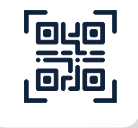

### How to make a bill payment by scanning QR Code

| Last Login: 07 Apr 2022 - 14:37                          | ¢ 🕀  |
|----------------------------------------------------------|------|
| Good afternoon<br>Vayu Meetang                           | 2    |
| Account Overview ①                                       |      |
| Available Balance<br>3,000,000.00 THB                    |      |
|                                                          |      |
| Cashflow Overview ①                                      |      |
| Total Net Cashflow<br>-2,000.00 THB<br>Total Cash Inflow |      |
| Total Cash Outflow Last Updated: 07 Apr 2021             |      |
| 360 Overview                                             | More |

Select More menu

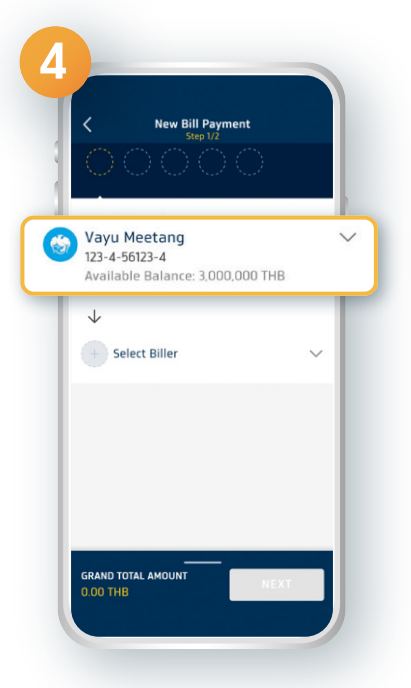

Select the bank account to pay

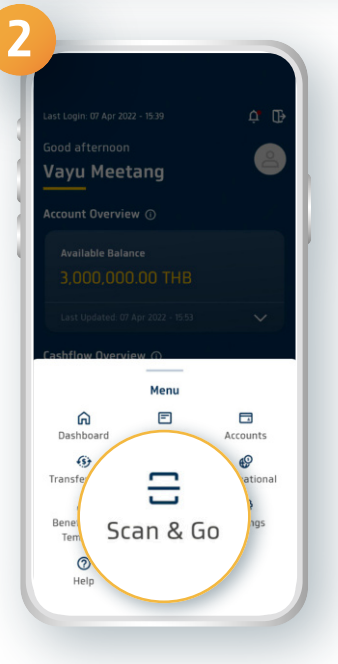

Select Scan & Go

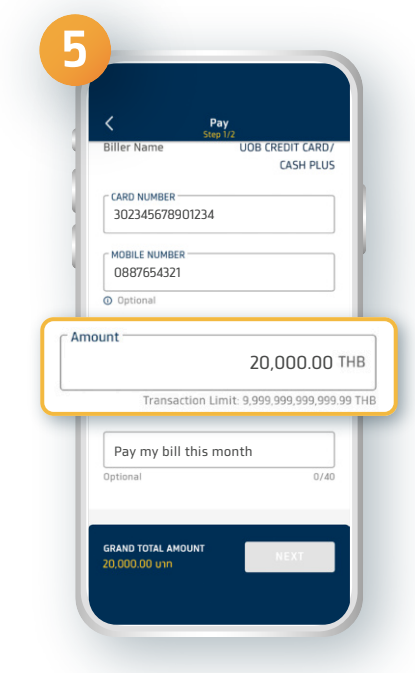

Fill in the amount of money

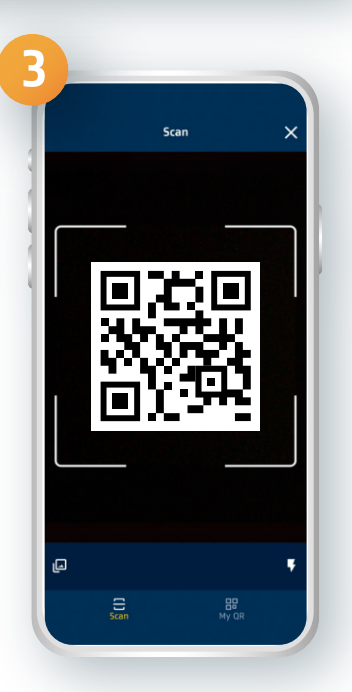

Scan QR Code to make a payment

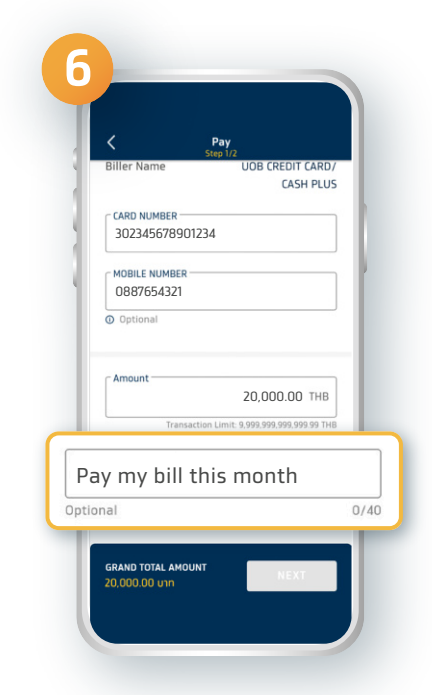

The date of transfer and the note

4

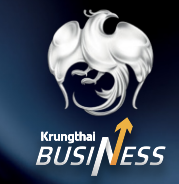

| <                               | Pay<br>Step 1/2 |
|---------------------------------|-----------------|
| biller Name                     | CASH PLUS       |
| CARD NUMBER 3023456789012       | 34              |
| MOBILE NUMBER                   |                 |
| Optional                        |                 |
| Amount                          | 20,000.00 THB   |
| Pay my bill thi                 | s month         |
| GRAND TOTAL AMO<br>20,000.00 um | NEXT            |

 Image: Series of the series of the series

#### Verify your information then click Confirm

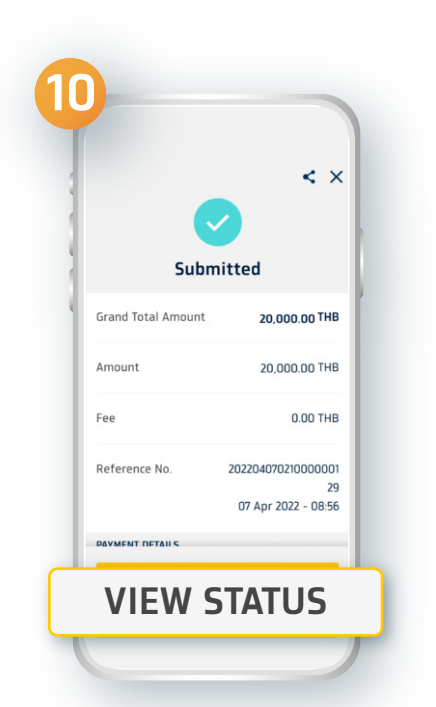

You can keep the slip for your reference by clicking View Status

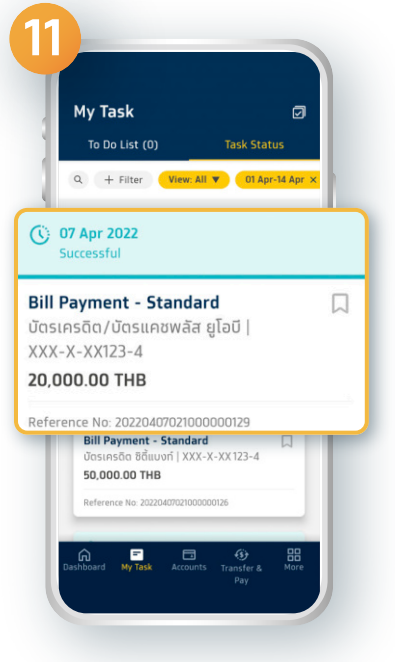

Selecting the Payment list you made

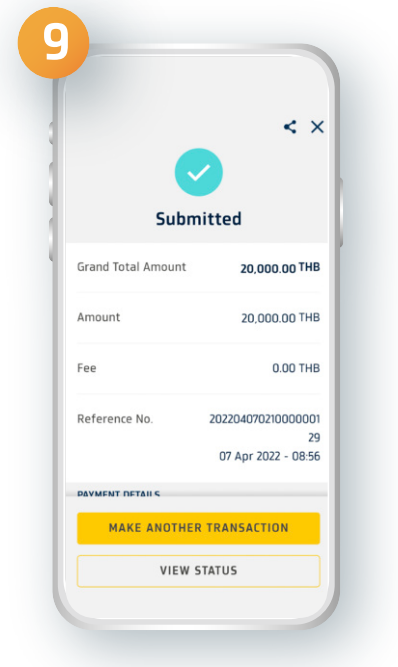

#### You have successfully made a bill payment by scanning QR Code

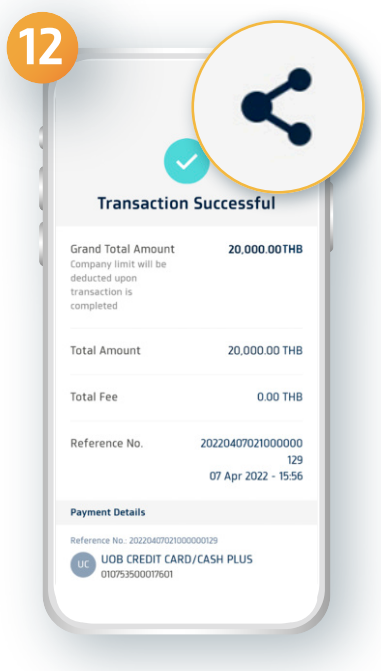

#### **Click Share**

02 111 9999 | 🗗 🥯 ⊻ 🞯 🕨 Krungthai Care | krungthai.com